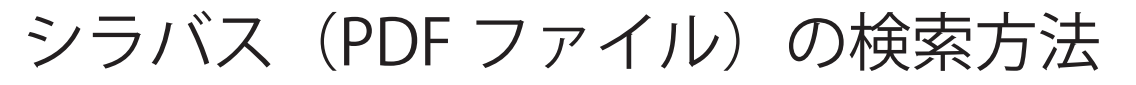

## 【PC の場合】

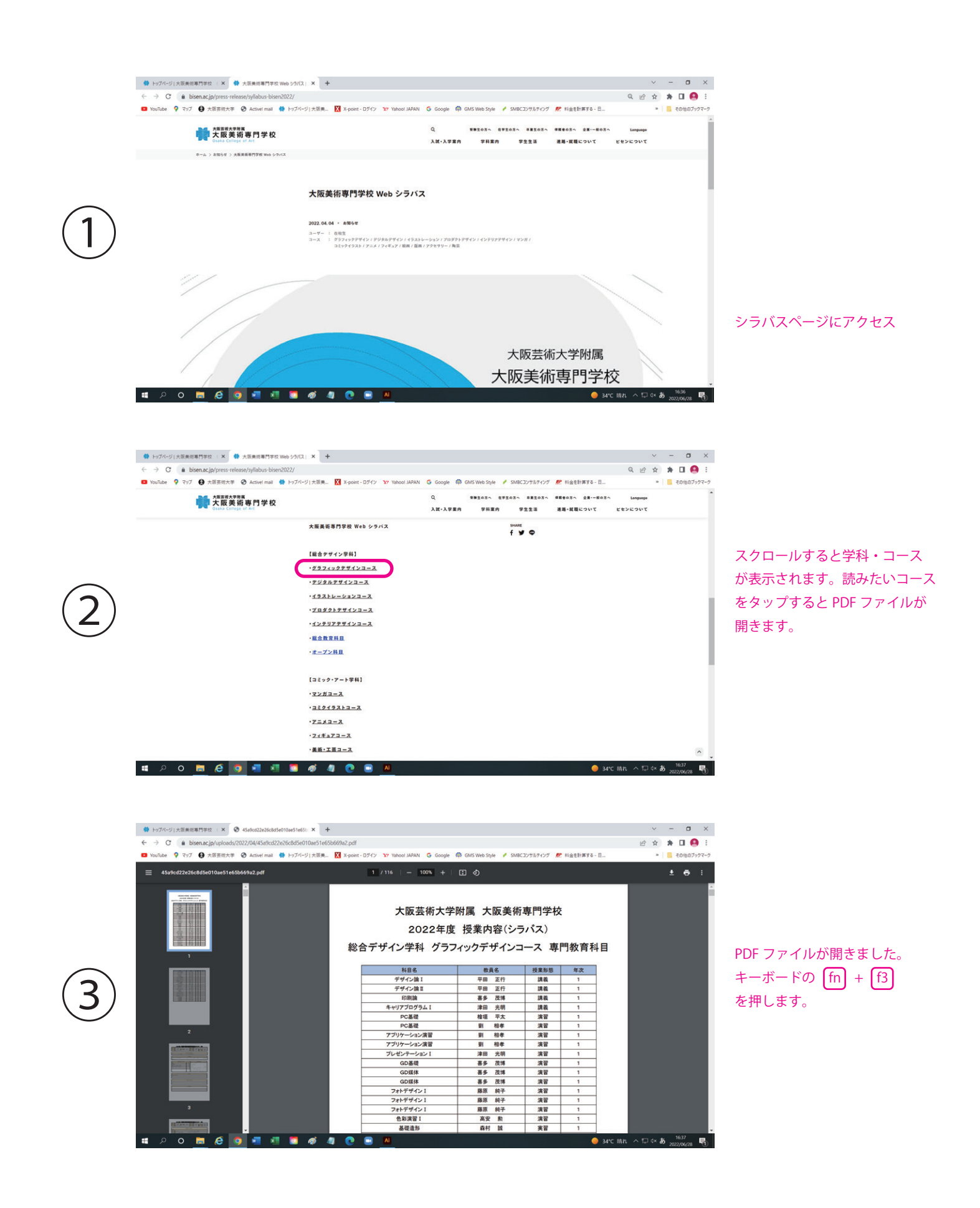

|                                  | <ul> <li>         ・トップページ 大阪美市専門学校 ×         ・ ◆         ・         ・</li></ul>                                                                                                    | s⊳ × +<br>110ae51e65b669a2.pdf                 | C                          |              | ✓ - □ × () 2 2 2 3 10 10 10 10 10 10 10 10 10 10 10 10 10 |
|----------------------------------|----------------------------------------------------------------------------------------------------|------------------------------------------------|----------------------------|--------------|-----------------------------------------------------------|
|                                  | YouTube ? マップ   大阪芸術大学   Activel mail   トップパー                                                                                                    | ジ 大阪美 🗙 X-point - 日グイン 🎦 Yahool JAPAN 🔓 Google | 🛱 GMS Web Style 🥖 SMBC33 🕬 | 1            | へ 、 ×  この他のブックマーク                                         |
|                                  | = 45a9cd22e26c8d5e010ae51e65b669a2.pdf                                                                                                    | 2 / 116   - 100% +                             |                            |              | ± = :                                                     |
|                                  |                                                                                                    | フォトデザインⅡ                                       | 藤原 純子                      | 実習 2         | -                                                         |
|                                  | AREA AREA AREA AREA AREA AREA AREA AREA                                                                                                    | フォトデザインⅡ                                       | 藤原 純子                      | 実習 2         |                                                           |
|                                  |                                                                                                    | フォトデザインⅡ                                       | 藤原 純子                      | 実習 2         |                                                           |
|                                  |                                                                                                    | DTPデザイン                                        | 喜多 茂博                      | 実習 2         |                                                           |
|                                  |                                                                                                    | マルチメイク表現                                       | 畑 卓也                       | 実習 2         |                                                           |
| $\widehat{\boldsymbol{\Lambda}}$ | 1                                                                                                    |                                                |                            |              | _                                                         |
| <b>4</b> /                       |                                                                                                    | 科目名                                            | 教員名 授                      | 業形態 年次       |                                                           |
| • /                              |                                                                                                    | マルチメイク表現                                       | 畑 卓也                       | 実習 2         |                                                           |
|                                  |                                                                                                    | バッケージデザイン                                      | 津田 光明                      | 実習 2         |                                                           |
|                                  |                                                                                                    | タイポグラフィー                                       | 長尾 仁美                      | 実習 2         |                                                           |
|                                  | _                                                                                                    | 色彩演習Ⅱ                                          | 近藤 雅羲                      | 実習 2         |                                                           |
|                                  | 2                                                                                                    | デザイン計画と表現                                      | 長尾 仁美                      | 実習 2         |                                                           |
|                                  |                                                                                                    | マスタードローイング                                     | 畑 卓也                       | 実習 2         |                                                           |
|                                  | Contraction of the local division of the local division of the loc | グラフィックデザインⅡ                                    | 喜多 茂博                      | <b>美習 2</b>  |                                                           |
|                                  |                                                                                                    | 職業実践プログラムI                                     | 長尾 仁美                      | 美留 2         |                                                           |
|                                  |                                                                                                    | デザイン各論皿                                        | 長尾 仁美                      | 用板 3         |                                                           |
|                                  |                                                                                                    | マスコミ媒体調                                        | 会用 仁美                      | A 60, 3      |                                                           |
|                                  |                                                                                                    | ラレゼンテージョンⅡ                                     | 津田 光明<br>☆ ■7.             | RE 3         |                                                           |
|                                  |                                                                                                    | Web7745                                        | 11 917<br>** 187           | RB 3         |                                                           |
|                                  | 3                                                                                                    |                                                | 11 - 明丁 - 二<br>高吉 動産       | R田 3<br>実現 3 |                                                           |
|                                  | and the second second se                                                                                                    | スチールグラフィック                                     | 市内 秋原                      | 100 S        |                                                           |
|                                  | House Hawking                                                                                                    | 表現研究                                           | 信息也                        | 書習 3         |                                                           |
|                                  | = × o 🚍 é 🧕 📲 🖉                                                                                                    | <i>ø</i> 🦉 💽 🔳                                 |                            | •            | 34°C 晴れ ヘロ 4×あ 1638<br>2022/06/28 号                       |

検索バーが現れます。 検索したいキーワード(科目名や 教員名など)を入力し検索。

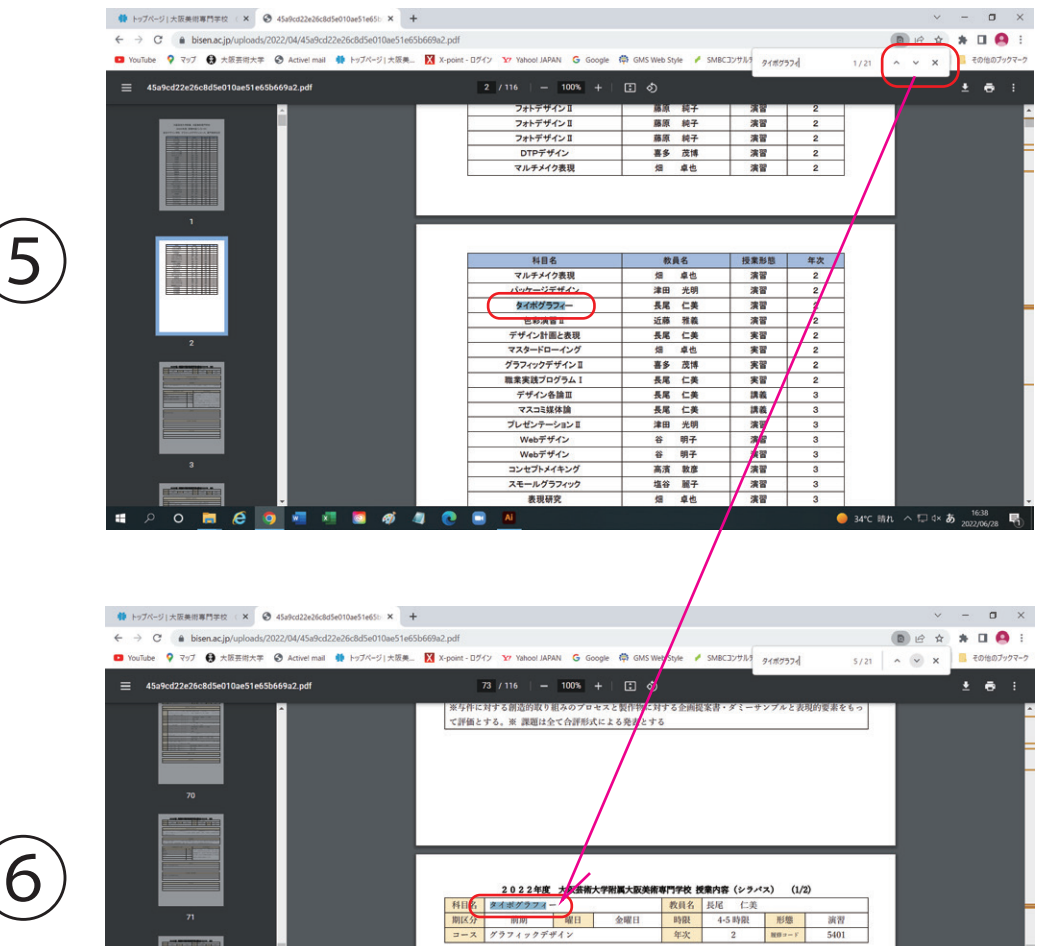

コース グラフィックデザ

a 結評価方法, 其他

学ぶ。

Ø 

🛤 🤗 🧿 📲 🛤 👩

PDF ファイル上で検索したキーワ ードにマーカーが入ります。複数 ヒットした場合は 人 V で他の 候補に飛ぶことができます。

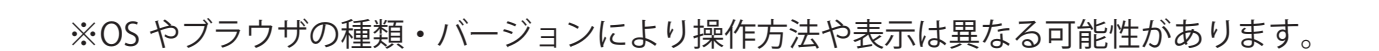

校業目的と列達日標 ●グラフィックの基本であるタイポグラフィ表現を習得する。言葉の意味とタイポグラフィーの造形の面白さ を追求する。●レイアウトにおける文字の役割を知り、そのパランスを学ぶとともにエディトリアルの基本な

校園販売 ●四字発語とオリジナルタイポグラフィー ●アルファベットとオリジナルタイポグラフィー ●グリッドを 使ったフォーマット。キャッチ、見出し、本文、キャブションのパランスとレイアウトを4ベージで習得。

教員家務務委

● 34\*C 晴れ ヘ 口 4× あ 1639 局